# Merchant Warehouse Credit Card Integration Gym Assistant 2.0 www.gymassistant.com August 2009

# System Requirements

- This implementation requires **Gym Assistant v2.0.1 build 230** or higher. To download the newest versions of Gym Assistant and ProShop, please go to:
  - http://www.gymassistant.com/support/installers/release
- Windows Firewall (or whatever firewall software you are using) must allow Gym Assistant to establish a
  secure connection to the internet.

# Activate your Merchant Warehouse account

- You must have a merchant (credit card) account with Merchant Warehouse. To setup a new account please call Merchant Warehouse at 800-941-6557, ext 2080.
- You should receive from Merchant Warehouse an email with your new account information including a UserName and Password. Please print out this information and keep it for your records.
- Log into the MerchantWare web site at: https://ps1.merchantware.net/admin
- Enter your UserName and Password. The site will then require you to set a new password. Be sure to write down this new password. (However, if you forget your password the MerchantWare site has a tool to reset it.)

# Integrated - Merchant Warehouse Setup

Select this method if you will be interfacing directly with the Merchant Warehouse Internet gateway. Click Settings to setup your Merchant Warehouse account.

| Me | rchantWarehouse Settings   |                       |      |
|----|----------------------------|-----------------------|------|
|    | Swiped (Card-Present) Tran | Isactions             |      |
|    | UserName:                  | bio-8896              |      |
|    | Password:                  | ***                   | Test |
|    |                            |                       |      |
|    | Batch (Keyed) Transactions | 5                     |      |
|    | ⊻Use same account a        | s Swiped Transactions |      |
|    | UserName:                  | bio-8896              |      |
|    | Password:                  | жжжжжж                | Test |
|    |                            |                       |      |
|    |                            | Cancel                | QK   |

## System Requirements

- This implementation requires Gym Assistant v2.0.1 build 230 or higher. To download the newest versions
  of Gym Assistant and ProShop, please go to: <u>http://gymassistant.com/download/beta</u>
- Windows Firewall (or whatever firewall software you are using) must allow Gym Assistant to establish a secure connection to the internet.

### Activate your Merchant Warehouse account

• You must have a merchant (credit card) account with Merchant Warehouse. To setup a new account please call Merchant Warehouse at 800-941-6557, ext 2080.

- You should receive from Merchant Warehouse an email with your new account information including a **UserName** and **Password**. Please print out this information and keep it for your records.
- Log into the MerchantWare web site at: <u>https://ps1.merchantware.net/admin</u>
- Enter your UserName and Password. The site will then require you to set a new password. Be sure to write down this new password. (However, if you forget your password the MerchantWare site has a tool to reset it.)

# Enter Credit Card Processing Settings in Gym Assistant

- In Gym Assistant select Credit Card Processing from the Settings menu.
- Set the Processing Method to Integrated Merchant Warehouse.

| Credit Cards Accepted         VISA       MC         Image: Second state of the second state of the second state of | Credit Cards Accepted         VISA       MC         Image: Second state of the second state of the second state of | Credit Cards Accepted         VISA       MC         Image: State of the state of the state of t | Credit Cards Accepted   VISA   MC      Number of credit card receipts to print:   1   Cancel   OK   Settings button. | Processing Method:        | Integrated - MerchantWarehouse |     |  |  |  |  |  |  |  |
|----------------------------------------------------------------------------------------------------|----------------------------------------------------------------------------------------------------|----------------------------------------------------------------------------------------------------|----------------------------------------------------------------------------------------------------|---------------------------|--------------------------------|-----|--|--|--|--|--|--|--|
| Number of credit card receipts to print:                                                                                                    | Number of credit card receipts to print:                                                                                                    | Number of credit card receipts to print:                                                                                                    | Number of credit card receipts to print:                                                                             |                           | Credit Cards Accepted          | MC  |  |  |  |  |  |  |  |
|                                                                                                    | Cancel OK                                                                                                    | Cancel OK                                                                                                    | Cancel OK                                                                                                    | Number of credit card rec | eipts to print:                | 1 💌 |  |  |  |  |  |  |  |

• Enter your new MerchantWare UserName and Password.

\*\*\*\*\*

 Click Test to confirm that Gym Assistant can talk to the MerchantWare server and that your UserName and Password are correct. If the server returns an error, then re-check your login information.

ОΚ

Cancel

• Click OK when you are finished.

Password:

Test

# Accessing the MerchantWare Payment Gateway

Merchant Warehouse provides an online gateway with extensive reporting tools and a virtual terminal. You can use the MerchantWare Payment Gateway to:

- View real-time reports showing all credit card transactions from today or in the past
- Void transactions that have been submitted today
- Credit customers for past transactions

You can download the full documentation for the MerchantWare Payment Gateway at:

https://ps1.merchantware.net/admin/docs/MerchantManual.pdf

#### Logging In

To access the Payment Gateway point your web browser to:

#### https://ps1.merchantware.net/admin/

Note that the address must be preceeded by https (with an 's'), rather than just http.

| Merchant WARE<br>PAYMENT<br>GATEWAY     |  |
|-----------------------------------------|--|
| Click here if you forgot your password. |  |
| Username:<br>Password:                  |  |

Enter the UserName and Password that you received from Merchant Warehouse.

On the left you will find a menu with available options.

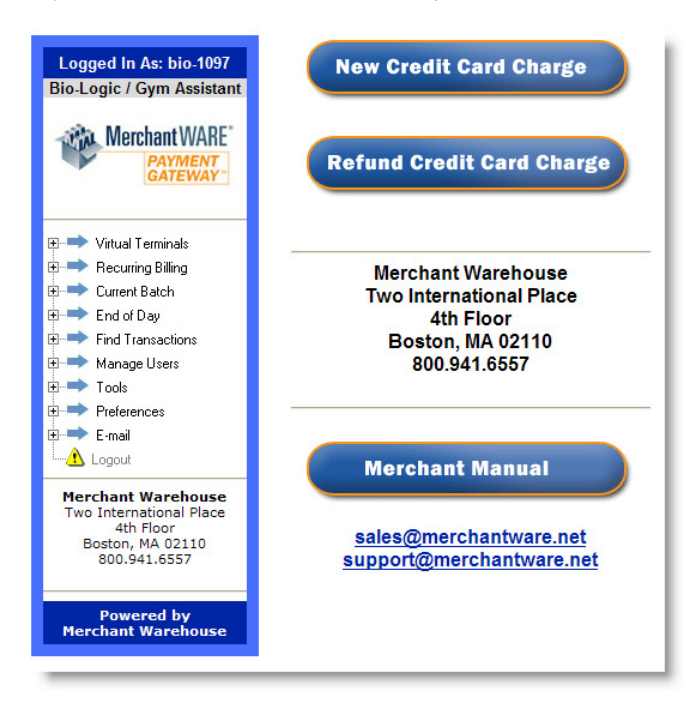

The main options that you will use with Gym Assistant are:

## Virtual Terminals

Select this option to charge a card independent of Gym Assistant.

Click **Virtual Terminals**, then click **Credit** to display a window to enter charge info. If you have a USB magstripe reader you can swipe the card to automatically populate all of the card-specific fields.

| The SALE<br>Required | tab is used to proce<br>fields are indicated | ss a standard Cred<br>by a Bold Red labe | lit Card Sale.<br>el. |
|----------------------|----------------------------------------------|------------------------------------------|-----------------------|
|                      | Card Number:                                 |                                          |                       |
|                      | Expiration:                                  |                                          |                       |
|                      | Amount:                                      |                                          |                       |
|                      | Tax Amount:                                  |                                          | What's this?          |
|                      | Tip Amount:                                  |                                          | What's this?          |
|                      | Total Amount:                                |                                          |                       |
|                      |                                              | Other Informatio                         | on                    |
|                      | Customer ID:                                 |                                          | What's this?          |
|                      | Card Holder:                                 |                                          | What's this?          |
|                      | Street:                                      |                                          | What's this?          |
|                      | City:                                        |                                          | What's this?          |
|                      | Postal/Zip Code:                             |                                          | What's this?          |
|                      | CV2:                                         | What's this?                             |                       |
|                      | CV Presence:                                 | Not Submitted 💌                          |                       |
|                      | PO #:                                        |                                          | What's this?          |
|                      | Invoice #:                                   |                                          | What's this?          |
|                      |                                              | Card Present                             |                       |
| Repea                | t Sale (Installmen                           | t)                                       |                       |
|                      |                                              |                                          |                       |

## **Find Transactions**

Select this option to lookup transactions that have been processed. Click Find Transactions / Credit

| Date         | Range     | Se        | elect     | a D       | ate F     | Rang      | ge or     | ente      | r da | tes   | m        | anu       | ally I    | belov     | Ν.,       | . 🗡 |
|--------------|-----------|-----------|-----------|-----------|-----------|-----------|-----------|-----------|------|-------|----------|-----------|-----------|-----------|-----------|-----|
|              | Start     | Date      | 10/       | 5/20      | 10        |           |           | End       | Date | 10    | 15       | 201       | 0         |           | 1         |     |
|              | Start     | Time      |           |           |           |           | 5         | End       | Time |       |          |           |           |           | ĩ         |     |
|              | Jan       |           |           | h         | 201       | 0         | _         |           | TINC | 0.0   |          |           | 201       | 0         |           |     |
|              | ≤         |           | T         | ber       | 201       | 0<br>E    | 2         | ≤ .       |      | UC    | toi<br>T | w         | 201       | 0<br>E    | 2         |     |
|              | 26        | 27        | 28        | 29        | 30        | 1         | 2         | 26        | 27   | 7 2   | 8        | 29        | 30        | 1         | 2         |     |
|              | 3         | 4         | 5         | 6         | 7         | 8         | 9         | 3         | 4    | Î     | 5        | 6         | 7         | 8         | 9         |     |
|              | 10        | 11        | 12        | 13        | 14        | 15        | 16        | 10        | 1    |       | 2        | 13        | 14        | 15        | 16        |     |
|              | 17        | 18        | 19        | 20        | 21        | 22        | 23        | 17        | 18   | 3 1   | 9        | 20        | 21        | 22        | 23        |     |
|              | 24        | <u>25</u> | <u>26</u> | <u>27</u> | <u>28</u> | <u>29</u> | <u>30</u> | 24        | 25   | 5 2   | 6        | <u>27</u> | <u>28</u> | <u>29</u> | <u>30</u> |     |
|              | <u>31</u> | 1         | 2         | <u>3</u>  | <u>4</u>  | <u>5</u>  | <u>6</u>  | <u>31</u> | 1    |       | 2        | <u>3</u>  | <u>4</u>  | <u>5</u>  | <u>6</u>  |     |
|              |           |           |           |           |           |           |           |           |      |       |          |           |           |           |           |     |
| Auth Code    |           |           |           |           |           |           |           |           |      | Тр    | сTy      | ype .     | All       |           |           | *   |
| Card Holder  |           |           |           |           |           |           |           |           | Ex   | clud  | e V      | oid       | ~         |           |           |     |
| Card Number  |           |           |           | _         |           |           |           |           | Pay  | men   | t Ty     | /pe       | All       |           |           | ~   |
| User         |           |           |           |           |           |           |           |           |      |       | Sta      | tus       | Аррі      | roved     | 1         | ~   |
| Register     |           |           |           |           |           |           |           |           |      |       | PN       | Ref       |           |           |           | 1   |
| voice Number |           |           |           |           |           |           |           |           | То   | tal A | mo       | unt       |           |           |           | 1   |
| PO Number    |           |           |           |           |           |           |           |           |      | Bato  | h N      | lum       |           |           |           | =   |
| Customer D.  |           |           |           |           |           |           |           |           |      |       |          |           |           |           |           |     |

Enter the **Start Date and End Date** for the report.

Note: If you are looking for charges that were denied set Status to All.

Click **Submit** to view the report.

Note: By default only 10 rows display per page. To display more rows enter a higher number in **Items per page** or zero to display all rows in the report.

| Items per pa | ige 10 Refres | ih (0 wi | ill fill everythi          | ng on one pag | e)                  |                     |                   | Report Form        | at: XM | L      | ✓ Down               | load     |                    |
|--------------|---------------|----------|----------------------------|---------------|---------------------|---------------------|-------------------|--------------------|--------|--------|----------------------|----------|--------------------|
| Ref #        | Customer ID   | Inv #    | Date                       | Result        | Payment<br>Type 🔺 🍸 | Account<br>Type 🔺 🔻 | Account #         | Name               | Type   | Status | Approval<br>Code 🔺 🔻 | Auth Amt | Capture<br>Amt 🔺 🔻 |
| 18259416     | 3843          | 39       | 10/5/2010<br>7:02:47<br>PM | APPROVED      | VISA                | VISA                | **********5353    | Josh VAN<br>LEUVEN | Sale   | AP     | VA3750               | \$37.50  | \$37.50            |
| 18259412     | 3832          | 38       | 10/5/2010<br>7:02:46<br>PM | APPROVED      | AMEX                | AMEX                | ************1111  | Erin Read          | Sale   | AP     | AA1500               | \$15.00  | \$15.00            |
| 18259409     | 3742          | 37       | 10/5/2010<br>7:02:44<br>PM | APPROVED      | AMEX                | AMEX                | *************1111 | SALLY<br>Alexander | Sale   | AP     | AA3400               | \$134.00 | \$134.00           |
| 18259406     | 3695          | 36       | 10/5/2010<br>7:02:42<br>PM | APPROVED      | AMEX                | AMEX                | *************1111 | Matt Owens         | Sale   | AP     | AA3400               | \$134.00 | \$134.00           |
| 18259401     | 3373          | 34       | 10/5/2010<br>7:02:37<br>PM | APPROVED      | VISA                | VISA                | ************1111  | Lulu BAXTER        | Sale   | AP     | VA8000               | \$80.00  | \$80.00            |
| 18259396     | 3229          | 32       | 10/5/2010<br>7:02:33<br>PM | APPROVED      | AMEX                | AMEX                | ***********1111   | TARA<br>Kaufman    | Sale   | AP     | AA9900               | \$99.00  | \$99.00            |
|              |               |          | 10/5/2010                  |               |                     |                     |                   |                    |        |        |                      |          |                    |

Click on the **Ref #** for the charge you want to view.

| Receipt for this t | transaction      | Void transaction #18259412?             |
|--------------------|------------------|-----------------------------------------|
| Map Address        |                  |                                         |
| Print Receipt      |                  | Yes, Void this Transaction              |
| PNRef              | 18259412         |                                         |
| Host Ref           | 9999             | Adjuctment                              |
| Date               | 10/5/2010        | Tin Amounty S0.00                       |
| Time               | 7:02:46 PM [PST] | Tip Amount: 30.00 ?                     |
| Customer ID        | 3832             | Yes, Adjust Transaction                 |
| Trans Type         | Sale             |                                         |
| Invoice#           | 38               | Repeat a SALE transaction               |
| Name               | Erin Read        | Charge Amount: \$15.00 to account       |
| Issuer             | AMEX             | *************************************** |
| Account            | ***********1111  |                                         |
| Exp Date           | ****             | Yes, Charge Account                     |
| Entry Method       | Manual           |                                         |
| Auth Amt           | \$15.00          |                                         |
| Total Amt          | \$15.00          |                                         |
| Street             | 123              |                                         |
| Zip                | 12345            |                                         |
| Result             | Approved         |                                         |
| AuthCode           | AA1500           |                                         |
| Message            | AP               |                                         |
| AVS Response       | N                |                                         |
| Batch Number       | 9999             |                                         |

Click **Print Receipt** to print a receipt for this charge.

*Note:* In Gym Assistant you can always print a receipt for the last manual charge by **selecting Reprint Last CC** *Receipt* from the Utilities menu. Click Yes, Void this Transaction to void the transaction.

Note: You can only void a charge on the same day that the charge was submitted. If the charge was submitted earlier then Void box will instead be a Refund box.

| Refund                                               |  |
|------------------------------------------------------|--|
| \$80.00                                              |  |
| back to account ************************************ |  |
| Yes, Refund Account                                  |  |